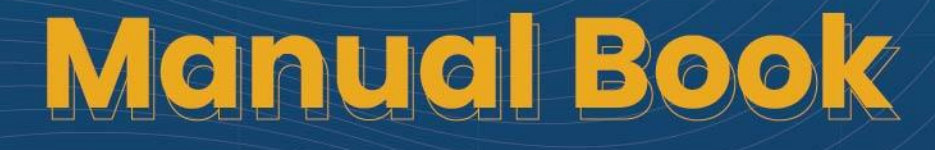

# Sistem Pemerintahan **Berbasis Elektronik** (SPBE) Kota Surakarta

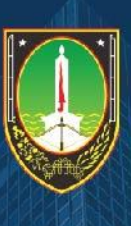

# Dinas Komunikasi Informatika Statistik dan Persandian Kota Surakarta

2022

# DAFTAR ISI

| DAFTAR ISI1                        |
|------------------------------------|
| DAFTAR GAMBAR                      |
| FITUR SISTEM INFORMASI USER OPD4   |
| I. Daftar OPD4                     |
| II. Login5                         |
| III. Dashboard5                    |
| IV. Layanan                        |
| III.1. Aplikasi                    |
| II.1.Antar Muka9                   |
| V. Pengetahuan12                   |
| IV.1. Data Pengetahuan12           |
| IV.2. Member16                     |
| IV.3. Label17                      |
| VI. Ubah Profil19                  |
| VII. Ganti Password20              |
| FITUR SISTEM INFORMASI USER MEMBER |
| I. Daftar Member21                 |
| II. Login                          |
| III. Dashaoard                     |
| IV. Pengetahuan24                  |
| IV.1. Data Pengetahuan24           |
| V. Ubah Profil27                   |
| VI. Ganti Password                 |

# DAFTAR GAMBAR

| Gambar 1. Halaman Utama                                    | 4  |
|------------------------------------------------------------|----|
| Gambar 2. Form Registrasi OPD                              | 4  |
| Gambar 3. Halaman Login                                    | 5  |
| Gambar 4. Tampilan Halaman Dashboard                       | 6  |
| Gambar 5. Tampilan Sub Menu Aplikasi User OPD              | 6  |
| Gambar 6. Form Tambah Data Aplikasi User OPD               | 7  |
| Gambar 7. Form Ubah Data Aplikasi User OPD                 | 8  |
| Gambar 8. Tampilan Detail Data Kondisi Aplikasi User OPD   | 8  |
| Gambar 9. Form Upload Dokumen Aplikasi User OPD            | 9  |
| Gambar 10. Notifikasi Hapus Data Aplikasi User OPD         | 9  |
| Gambar 11. Tampilan Sub Menu Antar Muka User OPD           | 10 |
| Gambar 12. Form Tambah Data Antar Muka Aplikasi User OPD   | 10 |
| Gambar 13. Form Ubah Data Antar Muka User OPD              | 11 |
| Gambar 14. Tampilan Detail Data Antar Muka User OPD        | 12 |
| Gambar 15. Tampilan Sub Menu Data Pengetahuan User OPD     | 12 |
| Gambar 16. Form Tambah Data Pengetahuan User OPD           | 13 |
| Gambar 17. Form Ubah Data Pengetahuan User OPD             | 14 |
| Gambar 18. Tampilan Detail Data Pengetahuan User OPD       | 15 |
| Gambar 19. Notifikasi Verifikasi Data Pengetahuan User OPD | 15 |
| Gambar 20. Notifikasi Hapus Data Pengetahuan User OPD      | 16 |
| Gambar 21. Notifikasi Hapus Data Member User OPD           | 16 |
| Gambar 22. Notifikasi Verifikasi Member User OPD           | 17 |
| Gambar 23. Tampilan Sub Menu Label User OPD                | 17 |
| Gambar 24. Form Tambah Label User OPD                      | 18 |
| Gambar 25. Form Ubah Data Label User OPD                   | 18 |
| Gambar 26. Notifikasi Hapus Data Label User OPD            | 19 |
| Gambar 27. Form Ubah Profil Pengguna User OPD              | 19 |
| Gambar 28. Form Ganti Password User OPD                    | 20 |
| Gambar 29. Halaman Utama                                   | 21 |
| Gambar 30. Form Registrasi Member                          | 22 |
| Gambar 31. Halaman Login                                   | 23 |
| Gambar 32. Tampilan Halaman Dashboard User Member          | 23 |

| Gambar 33. Tampilan Sub Menu Data Pengetahuan User OPD   | 24 |
|----------------------------------------------------------|----|
| Gambar 34. Form Tambah Data Pengetahuan User Member      | 25 |
| Gambar 35. Form Ubah Data Pengetahuan User Member        | 26 |
| Gambar 36. Tampilan Detail Data Pengetahuan User Member  | 27 |
| Gambar 37. Notifikasi Hapus Data Pengetahuan User Member | 27 |
| Gambar 38. Form Ubah Profil Pengguna User Member         | 28 |
| Gambar 39. Form Ganti Password User Member               | 28 |

#### FITUR SISTEM INFORMASI USER OPD

#### I. Daftar OPD

Fitur Daftar OPD merupakan fitur yang dapat digunakan oleh OPD untuk mendaftarkan akun pada Sistem Informasi Manajemen SPBE Kota Surakarta. Langkah – langkah penggunaannya adalah sebagai berikut:

• Agar dapat login ke Sistem Informasi Manajemen SPBE Kota Surakarta ketikkan alamat URL https://spbe.surakarta.go.id/login,maka akan muncul tampilan halaman seperti berikut:

| Sistem Info<br>Pendukun | masi Pengumpulan Data<br>g Arsitektur SPBE Kota<br>Surakarta |  |
|-------------------------|--------------------------------------------------------------|--|
| USERNAME                |                                                              |  |
| Username                |                                                              |  |
| PASSWORD                |                                                              |  |
| Password                |                                                              |  |
|                         | Login →                                                      |  |
|                         | A DAFTAR OPD                                                 |  |
|                         | A DAFTAR MEMBER                                              |  |

Gambar 1. Halaman Utama

• Klik tombol A DAFTAR OPD untuk mendaftarkan akun OPD kemudian akan muncul tampilan formulir seperti pada gambar berikut:

|                                   |                    | 💽 Kembali |
|-----------------------------------|--------------------|-----------|
| Registrasi OPD                    |                    |           |
| 옥 Akun                            |                    |           |
| OPD                               | Silahkan Pilih OPD | ~         |
| USERNAME                          | ⊥ admin            |           |
| PASSWORD<br>Max 7 Karakter        | <b>T</b>           |           |
| ULANGI PASSWORD<br>Max 7 Karakter | 🛱 Ulangi Password  |           |
|                                   |                    | Kirim Þ   |
|                                   |                    |           |

Gambar 2. Form Registrasi OPD

- Isi dan lengkapi data pada form yang tersedia
- Klik tombol Kirim untuk mengirimkan registrasi.

#### II. Login

Setelah melakukan registrasi user dapat login dengan akun yang sudah terdaftar pada sistem informasi untuk masuk pada Sistem Informasi Manajemen SPBE Kota Surakarta untuk melakukan manajemen data pada sistem informasi. Langkah – langkah penggunaannya adalah sebagai berikut:

• Agar dapat login ke Sistem Informasi Manajemen SPBE Kota Surakarta ketikkan alamat URL https://spbe.surakarta.go.id/login, maka akan muncul tampilan halaman seperti berikut:

| Sistem Informasi Pengumpulan Data<br>Pendukung Arsitektur SPBE Kota<br>Surakarta |  |
|----------------------------------------------------------------------------------|--|
| USERNAME                                                                         |  |
| Username                                                                         |  |
| PASSWORD                                                                         |  |
| Password                                                                         |  |
| Login →                                                                          |  |
| A DAFTAR OPD                                                                     |  |
|                                                                                  |  |

Gambar 3. Halaman Login

- Masukkan username dan password pada halaman login seperti yang sudah tertera pada gambar diatas.
- Klik tombol untuk masuk ke Sistem Informasi Manajemen SPBE Kota
   Surakarta

#### **III. Dashboard**

Setelah user melakukan login maka akan muncul halaman dashboard yang berisi panduan pengguna Sistem Informasi Manajemen SPBE Kota Surakarta. Tampilan Halaman Dashaboard dapat dilihat pada gambar berikut:

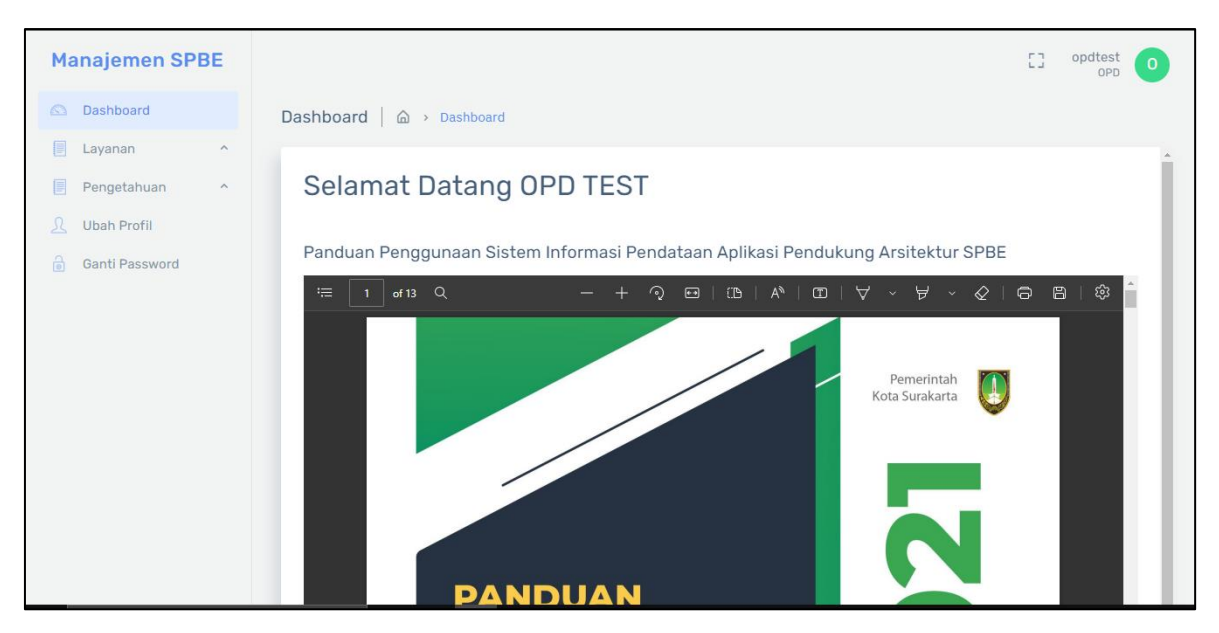

Gambar 4. Tampilan Halaman Dashboard

#### IV. Layanan

#### III.1. Aplikasi

Sub menu Aplikasi merupakan sub menu yang dapat digunakan untuk menampilkan dan mengelola data aplikasi yang terdapat di Kota Surakarta. Tampilan sub menu Aplikasi dapat dilihat pada gambar berikut:

| Manajemen SPBE                                          |                                                       | C] opdtest O<br>OPD O |  |  |  |
|---------------------------------------------------------|-------------------------------------------------------|-----------------------|--|--|--|
| Dashboard                                               | Kondisi Aplikasi   🝙 > Data Kondisi Aplikasi          |                       |  |  |  |
| Pengetahuan ^                                           | List Data Aplikasi + Tambah Data Aplikasi             |                       |  |  |  |
| <ul> <li>Ubah Profil</li> <li>Ganti Password</li> </ul> | SHOW 10 V ENTRIES SEARCH:                             |                       |  |  |  |
|                                                         | # 🗘 NAMA APLIKASI 🍦 TUJUAN APLIKASI 🍦 STATUS 🍦 UPLOAD | ACTION                |  |  |  |
|                                                         | 1 hendra sisitem dfdsgsd Pengembangan 🕁               | • / H                 |  |  |  |
|                                                         | 2 UMKM Informasi persebaran umkm Ditingkatkan ط       | • / H                 |  |  |  |
|                                                         | 3 Aplikasi Jalan Manajemen data jalan Pengoperasian 😃 | • / H                 |  |  |  |
|                                                         | Showing 1 to 3 of 3 entries                           | Previous 1 Next       |  |  |  |
|                                                         |                                                       |                       |  |  |  |
|                                                         | 2022 © LANTAR CIPTA MEDIA                             |                       |  |  |  |

Gambar 5. Tampilan Sub Menu Aplikasi User OPD

a. Tambah Data Aplikasi

Fitur ini dapat digunakan untuk menambahkan data aplikasi yang terdapat di Kota Surakarta. Langkah – Langkah penggunaanya adalah sebagai berikut:

• Klik menu Layanan → sub menu Aplikasi

• Klik tombol + Tambal

maka akan muncul tampilan formulir seperti

pada gambar berikut:

| 최 OPD                                                                                                    |                                                                                                    |  |  |  |
|----------------------------------------------------------------------------------------------------|----------------------------------------------------------------------------------------------------|--|--|--|
| OPD                                                                                                    | Silakan Pilih OPD V                                                                                                    |  |  |  |
| 🖉 Tambah Kondisi Aplikasi                                                                                                    |                                                                                                    |  |  |  |
| NAMA APLIKASI                                                                                                    | 🖻 Masukkan Nama Aplikasi                                                                                                    |  |  |  |
| TUJUAN APLIKASI                                                                                                    | 🖻 Masukkan Tujuan Aplikasi                                                                                                    |  |  |  |
| DESKRIPSI APLIKASI                                                                                                    | Masukkan Deskripsi                                                                                                    |  |  |  |
| Penyedia urusan aplikasi<br>🖻 Tarqet Pelayanan Aplikasi                                                                                                    | Pilih Penyedia v                                                                                                    |  |  |  |
| PELAYANAN PUBLIK                                                                                                    | PEI AYANAN ADMINISTRATIF                                                                                                    |  |  |  |
| Pendidikan     Pengajaran     Pengajaran     Pekerjaan dan Usaha     Kependudukan dan tempat ting     komunikasi dan informasi     lingkungan hidup     Kesehatan     Jaminan Sosial     energi     perbankan     Transportsi/penbubungan     sumber dana alam | Perencanaan         Anggaran         Kepegawalan         gat         Arsip         Pengadaan         Harta         Pengawasan         Akuntabilitas Kinerja         Lainnya |  |  |  |
| pariwisata       sumber daya alam       Lainnya                                                                                                    |                                                                                                    |  |  |  |

Gambar 6. Form Tambah Data Aplikasi User OPD

- Isi dan lengkapi data pada formulir yang tersedia
- Klik tombol O Simpan untuk menyimpan data
- b. Edit Data Aplikasi

Fitur ini dapat digunakan untuk mengubah data aplikasi yang terdapat di Kota Surakarta. Langkah – Langkah penggunaanya adalah sebagai berikut:

- Klik menu Layanan → sub menu Aplikasi
- Klik tombol naka akan muncul tampilan formulir seperti pada gambar berikut:

| a opd                    |                                       |  |  |  |
|--------------------------|---------------------------------------|--|--|--|
| OPD                      | Dinas Kesehatan 🗸                     |  |  |  |
| 🖉 Edit Kondisi Aplikasi  |                                       |  |  |  |
| NAMA APLIKASI            | 🗇 Sistem Informasi Puskesmas Sangkrah |  |  |  |
| TUJUAN APLIKASI          | *                                     |  |  |  |
|                          |                                       |  |  |  |
| DESKRIPSI APLIKASI       | ± •                                   |  |  |  |
|                          |                                       |  |  |  |
|                          |                                       |  |  |  |
| PENYEDIA URUSAN APLIKASI | Dikembangkan Pemerintah Daerah 🗸      |  |  |  |

Gambar 7. Form Ubah Data Aplikasi User OPD

- Ubah dan sesuaikan data pada formulir yang tersedia
- Klik tombol O Simpan untuk menyimpan data

c. Tampil Detail Data Aplikasi

Fitur ini dapat digunakan untuk menampilkan detail data aplikasi yang terdapat di Kota Surakarta. Langkah – Langkah penggunaanya adalah sebagai berikut:

- Klik menu Layanan → sub menu Aplikasi
- Klik tombol 💿 maka akan muncul tampilan detail data kondisi aplikasi seperti pada gambar berikut:

|                                       | 🖈 KONDISI APLIKASI                    | CLOUD                                                  |       |
|---------------------------------------|---------------------------------------|--------------------------------------------------------|-------|
| Nama Aplikasi                         | : Sistem Informasi Puskesmas Sangkrah | Layanan Cloud : -                                      |       |
| Tujuan Aplikasi<br>Deskripsi Aplikasi | 3 -<br>1 -                            | Status Operasi<br>Aplikasi : Dicabut                   |       |
| Penyedia Urusan<br>Aplikasi           | : Dikembangkan Pemerintah Daerah      | Unit Bidang yang<br>Hengoperasikan : -                 |       |
|                                       | S TARGET PELAYANAN APLIKASI           | Akses URL Online<br>Aplikasi : pkm-sangkrah.surakarta. | go.id |
| Target Pelayanan<br>Aplikasi          | : -                                   | Jenis Akses : Web                                      |       |
| О в                                   | IAYA PENGEMBANGAN SISTEM APLIKASI     | Tahun<br>Pengembangan 0                                |       |
| Pengembangan                          | : Outsourcing                         | Pertama                                                |       |
| Nominal                               | : -                                   | Bahasa : -<br>Pengembangan : -                         |       |
| Tahun                                 | 1                                     | Cara Membangun<br>Aplikasi : Menggunakan paket kome    | ersil |
|                                       |                                       | I DOKUMEN                                              |       |

Gambar 8. Tampilan Detail Data Kondisi Aplikasi User OPD

d. Upload Dokumen Aplikasi

Fitur ini dapat digunakan untuk mengunggah dokumen aplikasi yang terdapat di Kota Surakarta. Langkah – Langkah penggunaanya adalah sebagai berikut:

• Klik menu Layanan → sub menu Aplikasi

• Klik tombol

maka akan muncul form unggah dokumen seperti pada

gambar berikut:

| Upled Dokumen "Sistem Informasi Puskesmas Sangkrah" Kembali                |                     |        |  |  |
|----------------------------------------------------------------------------|---------------------|--------|--|--|
| File yang diupload harus .pdf, dan ukuran file tidak boleh lebih dari 10MB |                     |        |  |  |
| UPLOAD KAK                                                                 | SOLAHKAN PILEH FILE | BROWSE |  |  |
| UPLOAD PANDUAN                                                             | SULAHKAN PULDH FULE | BROWSE |  |  |
| UPLOAD DOKUMENTASI                                                         | SILAHKAN PILDH PILE | BROWSE |  |  |
|                                                                            |                     |        |  |  |

Gambar 9. Form Upload Dokumen Aplikasi User OPD

- Upload dokumen pada form yang tersedia dan pastikan dokumen yang diunggah berformat .**pdf**
- e. Hapus Data Aplikasi

Fitur ini dapat digunakan untuk menghapus data aplikasi yang terdapat di Kota Surakarta. Langkah – Langkah penggunaanya adalah sebagai berikut:

- Klik menu Layanan → sub menu Aplikasi
- Klik tombol maka akan muncul form unggah dokumen seperti pada gambar berikut:

| Konfirmasi                              | ×         |
|-----------------------------------------|-----------|
| Apakah Anda yakin Akan Menghapus data ? |           |
| Batal                                   | Ya, Hapus |

#### Gambar 10. Notifikasi Hapus Data Aplikasi User OPD

• Klik tombol Ya, Hapus untuk menghapus data

#### II.1. Antar Muka

Sub menu Antar Muka merupakan sub menu yang dapat digunakan untuk menampilkan dan mengelola data antar muka aplikasi yang terdapat di Kota Surakarta. Tampilan sub menu Antar Muka dapat dilihat pada gambar berikut:

| Manajemen SPBE    |                                                       | C] opdtest OPD           |
|-------------------|-------------------------------------------------------|--------------------------|
| Dashboard         | Data Antar Muka   🍙 > Antar Muka                      |                          |
| E Layanan ^       | List Data Antar Muka                                  | + Tambah Data Antar Muka |
| L Ubah Profil     | SHOW 10 V ENTRIES                                     | SEARCH:                  |
| e ountri assivora | # 🗘 NAMA APLIKASI 🗘 TIPE ANTAR MUKA 🗘 TIPE KOMUNIKASI | ACTION                   |
|                   | 1 Aplikasi Jalan INTERNAL MENGIRIM/MENERIMA           | • 1                      |
|                   | Showing 1 to 1 of 1 entries                           | Previous 1 Next          |
|                   |                                                       |                          |
|                   |                                                       |                          |
|                   |                                                       |                          |
|                   | 2022 © LANTAR CIPTA MEDIA                             |                          |

Gambar 11. Tampilan Sub Menu Antar Muka User OPD

a. Tambah Data Antar Muka

Fitur ini dapat digunakan untuk menambahkan data antar muka aplikai yang terdapat di Kota Surakarta. Langkah – Langkah penggunaanya adalah sebagai berikut:

- Klik menu Layanan → sub menu Aplikasi
- Klik tombol
   Tambah Data Antar Muka
   maka akan muncul tampilan formulir

٦

| 1 | seperti | pada | gamba | r berikut: |  |
|---|---------|------|-------|------------|--|
|   |         |      |       |            |  |

| ⊕ Form Tambah Ar                         | ntar Muka                                     | ×  |
|------------------------------------------|-----------------------------------------------|----|
| NAMA APLIKASI                            | 🌵 Silakan Pilih Nama Aplikasi                 | ~  |
| SISTEM TERHUBUNG                         | Masukkan Sistem Terhubung                     |    |
| TIPE ANTAR MUKA                          | 🗿 Internal 🔷 Eksternal                        |    |
| ORGANISASI<br>PENANGGUNG JAWAB<br>SISTEM | 🛱 Masukkan Organisasi Penanggung Jawab Sistem |    |
| TIPE KOMUNIKASI                          | ○ Pilih Tipe Komunikasi                       | ~  |
| FREKUENSI                                | 🗠 Pilih Frekuensi                             | *  |
| PROTOKOL                                 | 🛱 Pilih Protokol                              | ~  |
| DESKRIPSI                                | 🖻 Masukkan Deskripsi                          |    |
|                                          | ⊘ Simpan Batal                                | li |

Gambar 12. Form Tambah Data Antar Muka Aplikasi User OPD

- Isi dan lengkapi data pada formulir yang tersedia
- Klik tombol O Simpan untuk menyimpan data
- b. Edit Data Antar Muka

Fitur ini dapat digunakan untuk mengubah data antar muka aplikasi yang terdapat di Kota Surakarta. Langkah – Langkah penggunaanya adalah sebagai berikut:

- Klik menu Layanan → sub menu Aplikasi
- Klik tombol *maka* akan muncul tampilan formulir seperti pada gambar berikut:

| 🖻 Form Ubah Anta                         | ır Muka                  | × |
|------------------------------------------|--------------------------|---|
| NAMA APLIKASI                            | Aplikasi Jalan           | ~ |
| SISTEM TERHUBUNG                         | B -                      |   |
| TIPE ANTAR MUKA                          | 🧿 Internal 🔷 Eksternal   |   |
| ORGANISASI<br>PENANGGUNG JAWAB<br>SISTEM | 🗒 Organisasi             |   |
| TIPE KOMUNIKASI                          | ∩ Mengirim/Menerima      | ~ |
| FREKUENSI                                | 🗠 Berdasarkan Permintaan | ~ |
| PROTOKOL                                 | API                      | ~ |
| DESKRIPSI                                | 🖻 Masukkan Deskripsi     |   |
|                                          | Simpan Batal             |   |

Gambar 13. Form Ubah Data Antar Muka User OPD

- Ubah dan sesuaikan data pada formulir yang tersedia
- Klik tombol O Simpan untuk menyimpan data
- c. Tampil Detail Data Antar Muka

Fitur ini dapat digunakan untuk menampilkan detail data antar muka aplikasi yang terdapat di Kota Surakarta. Langkah – Langkah penggunaanya adalah sebagai berikut:

• Klik menu Layanan → sub menu Aplikasi

• Klik tombol naka akan muncul tampilan detail data kondisi aplikasi seperti pada gambar berikut:

| 🛛 Detail Data              | ×                      |       |
|----------------------------|------------------------|-------|
| Nama Aplikasi              | :                      |       |
| Sistem Terhubung           | : -                    |       |
| Tipe Antar Muka            | : Internal             |       |
| Penanggung<br>Jawab Sistem | : Organisasi           |       |
| Tipe Komunikasi            | : Mengirim/Menerima    |       |
| Frekuensi                  | : Berdasarkan Pemetaan |       |
| Protokol                   | : API                  |       |
| Deskripsi                  | :                      |       |
|                            |                        | Tutup |

Gambar 14. Tampilan Detail Data Antar Muka User OPD

# V. Pengetahuan

#### IV.1. Data Pengetahuan

Sub menu Data Pengetahuan merupakan sub menu yang dapat digunakan untuk menampilkan dan mengelola data pengetahuan. Tampilan sub menu Data Pengetahuan dapat dilihat pada gambar berikut:

| Manajemen SPBE             |                      |             |                       |                  |                    | C] opdtest<br>OPD     |
|----------------------------|----------------------|-------------|-----------------------|------------------|--------------------|-----------------------|
| 🖎 Dashboard                | Manajemen Pengetahua | an   🏠 > Da | ata Manajemen Pengeta | ihuan            |                    |                       |
| E Layanan ^                | List Data Penge      | tahuan      |                       |                  | + Tambah           | Data Pengetahuan      |
| Data Pengetahuan<br>Member | SHOW 10 V ENTRIES    |             |                       |                  | SEARCH:            |                       |
| Label                      | # JUDUL              | PENULIS     | KONTRIBUTOR           | RUANG<br>LINGKUP | STATUS             | ACTION                |
| <u> 1</u> Ubah Profil      | 1 UMKM               | arthurr     | kontributor           | Aplikasi         | BELUM DIVERIFIKASI | $\overline{\diamond}$ |
| Ganti Password             |                      |             |                       |                  |                    | ۲                     |
|                            |                      |             |                       |                  |                    | 2                     |
|                            |                      |             |                       |                  |                    | Ū                     |
|                            | 2 Aplikasi Jalan     | arthurr     | adam<br>arthur        | Aplikasi         | SUDAH DIVERIFIKASI | ×                     |
|                            |                      |             |                       |                  |                    | ۲                     |
|                            |                      |             |                       |                  |                    | ₫                     |
|                            |                      |             |                       |                  |                    | Đ                     |

Gambar 15. Tampilan Sub Menu Data Pengetahuan User OPD

a. Tambah Data Pengetahuan

Fitur ini dapat digunakan untuk menambahkan data pengetahuan. Langkah – Langkah penggunaanya adalah sebagai berikut:

- Klik menu Pengetahuan  $\rightarrow$  sub menu Data Pengetahuan
- Klik tombol
   + Tambah Data Pengetahuan

maka akan muncul tampilan

formulir seperti pada gambar berikut:

|                                                                                                  | Tata Kelola SPBE                                                 |    |             |        |            |        | ~                                                                 |
|--------------------------------------------------------------------------------------------------|------------------------------------------------------------------|----|-------------|--------|------------|--------|-------------------------------------------------------------------|
| JUDUL *                                                                                          | ÷                                                                |    |             |        |            |        |                                                                   |
| DESKRIPSI *                                                                                      | Ē. T                                                             |    | IBM Plex Sa | ns 🕶 👻 | <b>.</b> . | <br>   | = • •                                                             |
|                                                                                                  |                                                                  |    | ×           | 2      |            | <br>2- | _                                                                 |
|                                                                                                  |                                                                  |    | ~ ~         | f      |            |        |                                                                   |
|                                                                                                  |                                                                  |    |             |        |            |        |                                                                   |
|                                                                                                  |                                                                  |    |             |        |            |        |                                                                   |
|                                                                                                  |                                                                  |    |             |        |            |        |                                                                   |
|                                                                                                  |                                                                  |    |             |        |            |        |                                                                   |
|                                                                                                  |                                                                  |    |             |        |            |        |                                                                   |
|                                                                                                  |                                                                  |    |             |        |            |        |                                                                   |
|                                                                                                  |                                                                  |    |             |        |            |        |                                                                   |
|                                                                                                  |                                                                  |    |             |        |            |        |                                                                   |
|                                                                                                  |                                                                  |    |             |        |            |        |                                                                   |
|                                                                                                  |                                                                  |    |             |        |            |        |                                                                   |
| PENULIS                                                                                          | Istiqomah                                                        |    |             |        |            |        | ~                                                                 |
| PENULIS                                                                                          | Istiqomah                                                        |    |             | =      |            |        | ~                                                                 |
| PENULIS<br>WAKTU                                                                                 | Istiqomah                                                        |    | =           |        | 14:27      |        | Č                                                                 |
| PENULIS<br>WAKTU<br>LABEL                                                                        | Istiqomah                                                        |    | Ē           | t t    | 14:27      |        | °<br>©                                                            |
| PENULIS<br>WAKTU<br>LABEL                                                                        | Istiqomah                                                        |    | E           | -      | 14:27      |        | °<br>©                                                            |
| PENULIS<br>WAKTU<br>LABEL<br>KONTRIBUTOR (BISA LEBIH DARI<br>SATU)                               | Istiqomah                                                        |    | Ē           |        | 14:27      |        | ~<br>©                                                            |
| PENULIS<br>WAKTU<br>LABEL<br>KONTRIBUTOR (BISA LEBIH DARI<br>SATU)<br>STATUS PUBLIKASI           | Istiqomah © 04/07/2022 Umum O Terbata                            | IS | Ē           |        | 14:27      |        | <ul> <li>✓</li> <li>✓</li> <li>✓</li> <li>✓</li> <li>✓</li> </ul> |
| PENULIS<br>WAKTU<br>LABEL<br>KONTRIBUTOR (BISA LEBIH DARI<br>SATU)<br>STATUS PUBLIKASI<br>STATUS | Istiqomah<br>☐ 04/07/2022<br>Umum O Terbata<br>O Draft O Publish | IS | Ē           |        | 14:27      |        | ~<br>C<br>Ш +                                                     |

Gambar 16. Form Tambah Data Pengetahuan User OPD

- Isi dan lengkapi data pada formulir yang tersedia
- b. Edit Data Pengetahuan

Fitur ini dapat digunakan untuk mengubah data pengetahuan. Langkah – Langkah penggunaanya adalah sebagai berikut:

- Klik menu Pengetahuan → sub menu Data Pengetahuan
- Klik tombol naka akan muncul tampilan formulir seperti pada gambar berikut:

| Ubah Manajemen Pengeta                | ahuan               |            |       |          |     |       |     |   |   |      |  |
|---------------------------------------|---------------------|------------|-------|----------|-----|-------|-----|---|---|------|--|
| LINGKUP *                             | Aplikasi ~          |            |       |          |     |       |     |   |   |      |  |
| PILIH APLIKASI                        | 🖻 ИМКМ              |            |       |          |     |       |     |   |   | ~    |  |
| JUDUL *                               | 🗄 ИМКМ              |            |       |          |     |       |     |   |   |      |  |
| DESKRIPSI *                           | B                   | U Ø        | IBM F | lex Sans | • • | A     | * * | = | 1 | ≡· · |  |
|                                       |                     |            | ×     |          | ?   |       |     |   |   |      |  |
| PENULIS                               | desc<br>Adam Arthur |            |       |          |     |       |     |   |   | ~    |  |
| WAKTU                                 | ₫ 04/07/2022        |            | E     |          | Ë   | 13:55 |     |   |   | (L)  |  |
| LABEL                                 | Kebijakan × Pen     | getahuan × |       |          |     |       |     |   |   | Ũ    |  |
| KONTRIBUTOR (BISA LEBIH DARI<br>SATU) | kontributor         |            |       |          |     |       |     |   |   | 11 + |  |
|                                       |                     |            |       |          |     |       |     |   |   | Û +  |  |
| STATUS PUBLIKASI                      | 🔾 Umum 🗌 Terba      | itas       |       |          |     |       |     |   |   |      |  |
| STATUS                                | 🔾 Draft 🗌 Publis    | ı          |       |          |     |       |     |   |   |      |  |
|                                       | × Batal             | 🕑 Simpan   |       |          |     |       |     |   |   |      |  |

Gambar 17. Form Ubah Data Pengetahuan User OPD

- Ubah dan sesuaikan data pada formulir yang tersedia
- Klik tombol O Simpan untuk menyimpan data
- c. Tampil Detail Data Pengetahuan

Fitur ini dapat digunakan untuk menampilkan detail data pengetahuan. Langkah – Langkah penggunaanya adalah sebagai berikut:

- Klik menu Pengetahuan  $\rightarrow$  sub menu Data Pengetahuan
- Klik tombol 💿 maka akan muncul tampilan detail data kondisi aplikasi seperti pada gambar berikut:

| Detail Pengetanuai | 1 |                       | ×     |
|--------------------|---|-----------------------|-------|
|                    |   | 🖈 Detail              |       |
| Nomor Id           | : | 12                    |       |
| Judul              | : | ИМКМ                  |       |
| Instansi           | : | OPD TEST              |       |
| Penulis            | : | arthurr               |       |
| Deskripsi          | : | desc                  |       |
| Waktu              | : | 04 Juli 2022, 13:55   |       |
| Lingkup            | : | Aplikasi              |       |
| Label              | : | KEBIJAKAN PENGETAHUAN |       |
| Kontributor        | : | kontributor           |       |
| Status Publikasi   | : | umum                  |       |
| URL                | : |                       |       |
| Status             | : | draft                 |       |
|                    |   |                       |       |
|                    |   |                       | Tutuo |

Gambar 18. Tampilan Detail Data Pengetahuan User OPD

d. Verifikasi Data Pengetahuan

Fitur ini dapat digunakan untuk melakukan verifikasi data pengetahuan yang sudah ditambahkan oleh user member. Langkah – Langkah penggunaanya adalah sebagai berikut:

- Klik menu Pengetahuan → sub menu Data Pengetahuan
- Klik tombol with maka akan muncul form unggah dokumen seperti pada gambar berikut:

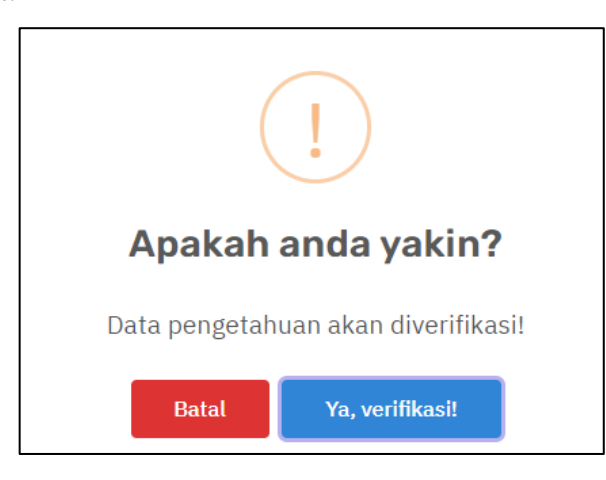

Gambar 19. Notifikasi Verifikasi Data Pengetahuan User OPD

- Klik tombol Ya, verifikasi! untuk melakukan verifikasi data pengetahuan
- Untuk melakukan unverifikasi data pengetahuan klik tombol pada kolom aksi
- e. Hapus Data Pengetahuan

Fitur ini dapat digunakan untuk menghapus data pengetahuan. Langkah – Langkah penggunaanya adalah sebagai berikut:

- Klik menu Pengetahuan → sub menu Data Pengetahuan
- Klik tombol maka akan muncul form unggah dokumen seperti pada gambar berikut:

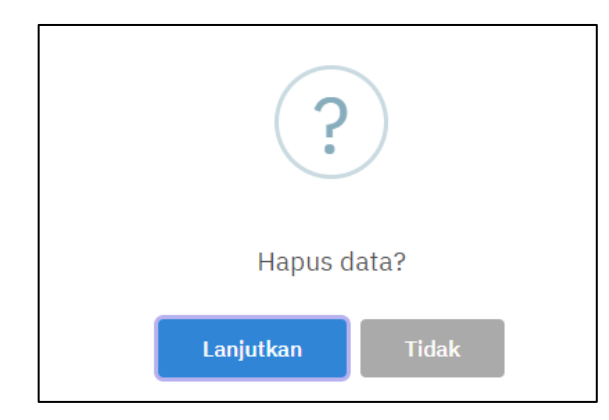

Gambar 20. Notifikasi Hapus Data Pengetahuan User OPD

• Klik tombol Ya, Hapus untuk menghapus data

#### IV.2. Member

Sub menu Member merupakan sub menu yang dapat digunakan untuk menampilkan dan melakukan verifikasi data member. Langkah – langkah untuk verifikasi data member adalah sebagai berikut:

• Klik menu Pengetahuan → sub menu Member

| Manajemen SPBE                                           |                                                             | C] opdtest O<br>OPD O |
|----------------------------------------------------------|-------------------------------------------------------------|-----------------------|
| 🛆 Dashboard                                              | Referensi 🛛 🗠 Kategori Usaha                                |                       |
| E Layanan ^                                              | List Data Member                                            |                       |
| Data Pengetahuan                                         | SHOW 10 v ENTRIES SEARCH:                                   |                       |
| Member<br>Label                                          | # O NAMA O BIDANG O JABATAN O STATUS O                      | ACTION                |
| <ul><li>. Ubah Profil</li><li>. Ganti Password</li></ul> | 1 Nirwan H Ekonomi Ketua BELUM DIVERIFIKASI                 | ⊘ Verifikasi          |
|                                                          | 2 Istiqomah Sosial Wakil SUDAH DIVERIFIKASI :               | × Unverifikasi        |
|                                                          | 3 Kinshiki Otsutsuki Sastra Sekretaris BELUM DIVERIFIKASI   | ⊘ Verifikasi          |
|                                                          | 4 Urashiki Otsutsuki Teknologi Bendahara BELUM DIVERIFIKASI | ⊘ Verifikasi          |

Gambar 21. Notifikasi Hapus Data Member User OPD

Klik tombol
 Verifikasi
 kemudian al

kemudian akan muncul notifikasi seperti pada gambar

berikut:

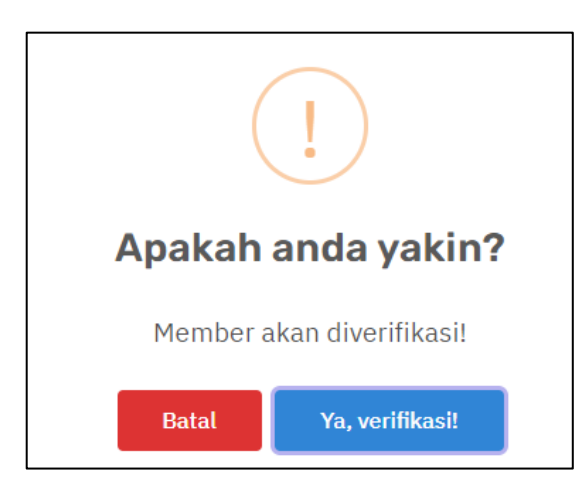

Gambar 22. Notifikasi Verifikasi Member User OPD

• Klik tombol Ya, verifikasi! untuk verifikasi data member.

## IV.3. Label

Sub menu Label merupakan sub menu yang dapat digunakan untuk menampilkan dan mengelola data label. Tampilan sub menu Label dapat dilihat pada gambar berikut:

| Manajemen SPBE                                                   |                                       | CJ opdtest OPD O |
|------------------------------------------------------------------|---------------------------------------|------------------|
| Dashboard                                                        | Referensi   🖾 > Referensi > Label     |                  |
| Layanan ^     Pengetahuan ^     Lobah Profil     Centi Resourced | List Data Label<br>+ Tambah Data Baru |                  |
|                                                                  | SHOW 10 V ENTRIES                     | SEARCH:          |
|                                                                  | # NAMA                                | Ç ACTION         |
|                                                                  | 1 Pengetahuan                         | <b>a</b>         |
|                                                                  | 2 Kebijakan                           | <b>a</b>         |
|                                                                  | 3 Aplikasi                            | <b>a</b>         |

Gambar 23. Tampilan Sub Menu Label User OPD

a. Tambah Data Label

Fitur ini dapat digunakan untuk menambahkan data label. Langkah – Langkah penggunaanya adalah sebagai berikut:

• Klik menu Pengetahuan  $\rightarrow$  sub menu Label

• Klik tombol

+ Tambah Data Baru maka akan muncul tampilan formulir

seperti pada gambar berikut:

| ×          | Tambah Data  |
|------------|--------------|
| NAMA LABEL |              |
|            |              |
|            | Close Simpan |

Gambar 24. Form Tambah Label User OPD

- Isi dan lengkapi data pada formulir yang tersedia
- Klik tombol O Simpan untuk menyimpan data
- b. Edit Data Label

Fitur ini dapat digunakan untuk mengubah data label. Langkah – Langkah penggunaanya adalah sebagai berikut:

- Klik menu Pengetahuan  $\rightarrow$  sub menu Label
- Klik tombol maka akan muncul tampilan formulir seperti pada gambar berikut:

| ×           |       | Ubah Data |
|-------------|-------|-----------|
| NAMA LABEL  |       |           |
| Pengetahuan |       |           |
|             |       |           |
|             | Close | Update    |

Gambar 25. Form Ubah Data Label User OPD

• Ubah dan sesuaikan data pada formulir yang tersedia

Update

- Klik tombol untuk menyimpan data
- c. Hapus Data Label

Fitur ini dapat digunakan untuk menghapus data label. Langkah – Langkah penggunaanya adalah sebagai berikut:

- Klik menu Pengetahuan  $\rightarrow$  sub menu Label
- Klik tombol maka akan muncul form unggah dokumen seperti pada gambar berikut:

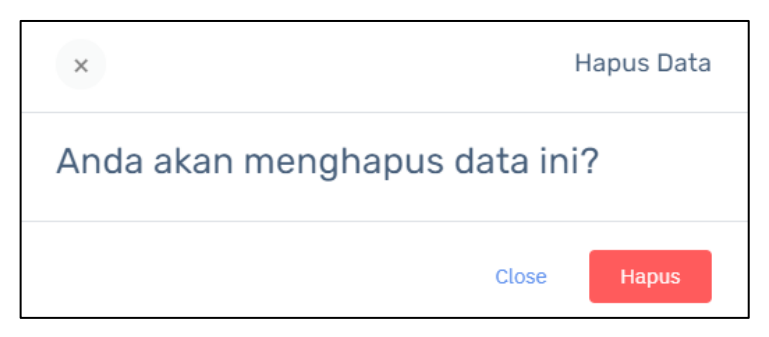

Gambar 26. Notifikasi Hapus Data Label User OPD

• Klik tombol Hapus untuk menghapus data

# VI. Ubah Profil

Menu Ubah Profil merupakan menu yang dapat digunakan untuk mengubah profil pengguna sistem informasi. Langkah – Langkah penggunaanya adalah sebagai berikut:

• Klik tombol menu Ubah Profil kemudian akan muncul tampilan seperti pada gambar berikut:

| 0 8 0PD  |                |   |
|----------|----------------|---|
| Akun     |                |   |
| USERNAME | S opdtest      |   |
| PASSWORD | ۵              |   |
| 우 Profil |                |   |
| OPD      | OPD TEST       |   |
| NAMA     | Masukkan Nama  |   |
| NO HP    | 6 085727087123 |   |
| ALAMAT   | Ø Jalan Pemuda |   |
|          |                | 1 |
|          | ⊘ Simpan       |   |

Gambar 27. Form Ubah Profil Pengguna User OPD

- Ubah dan sesuaikan data pada form yang tersedia
- Klik tombol Osimpan untuk menyimpan data

#### VII. Ganti Password

Menu Ganti Password merupakan menu yang dapat digunakan untuk mengubah password pengguna. Langkah – Langkah penggunaanya adalah sebagai berikut:

• Klik tombol menu Ganti Password kemudian akan muncul tampilan seperti pada gambar berikut:

| Manajemen SPBE        |                           | C] opdtest O |
|-----------------------|---------------------------|--------------|
| 🛆 Dashboard           | User A Ganti Password     |              |
| Layanan ^             | Orachi Deserverat         |              |
| Pengetahuan ^         | Ganti Password            |              |
| <u> ၂</u> Ubah Profil | USERNAME A opdtest        |              |
| e Ganti Password      | PASSWORD LAMA             |              |
|                       | PASSWORD BARU             |              |
|                       | ⊘ Simpan                  |              |
|                       |                           |              |
|                       |                           |              |
|                       |                           |              |
|                       |                           |              |
|                       | 2022 © LANTAR CIPTA MEDIA |              |

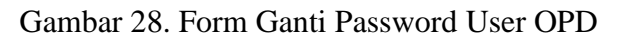

- Ubah dan sesuaikan data pada form yang tersedia
- Klik tombol Osimpan untuk menyimpan data

#### FITUR SISTEM INFORMASI USER MEMBER

#### I. Daftar Member

Klik tombol

•

Fitur Daftar Member merupakan fitur yang dapat digunakan oleh member untuk mendaftarkan akun pada Sistem Informasi Manajemen SPBE Kota Surakarta. Langkah – langkah penggunaannya adalah sebagai berikut:

• Agar dapat login ke Sistem Informasi Manajemen SPBE Kota Surakarta ketikkan alamat URL https://spbe.surakarta.go.id/login,maka akan muncul tampilan halaman seperti berikut:

| Sistem Informasi Pengumpuk<br>Pendukung Arsitektur SPBE<br>Surakarta | n Data<br>Kota        |  |
|----------------------------------------------------------------------|-----------------------|--|
| USERNAME                                                             |                       |  |
| Username                                                             |                       |  |
| PASSWORD                                                             |                       |  |
| Password                                                             |                       |  |
| Login →                                                              |                       |  |
| A d<br>A dafta                                                       | IFTAR OPD<br>R MEMBER |  |

Gambar 29. Halaman Utama

A DAFTAR MEMBER

untuk mendaftarkan akun member kemudian

akan muncul tampilan formulir seperti pada gambar berikut:

| Input Data Member   |                                |
|---------------------|--------------------------------|
| ஃ Data              |                                |
| OPD                 | Silahkan Pilih OPD v           |
| USERNAME            | \rm admin                      |
| PASSWORD            | Δ                              |
| KONFIRMASI PASSWORD | A Masukkan konfirmasi password |
| NAMA                | 🗉 Masukkan Nama Member         |
| BIDANG              | 🗉 Masukkan Nama Bidang         |
| JABATAN             | 📰 Masukkan Jabatan             |
| EMAIL               | Masukkan Email                 |
| NO HP               | 🗞 Masukkan No HP               |
|                     | Kirim Þ                        |

Gambar 30. Form Registrasi Member

- Isi dan lengkapi data pada form yang tersedia
- Klik tombol Kirim ▶ untuk mengirimkan registrasi.

# II. Login

Setelah melakukan registrasi user dapat login dengan akun yang sudah terdaftar pada sistem informasi untuk masuk pada Sistem Informasi Manajemen SPBE Kota Surakarta untuk melakukan manajemen data pada sistem informasi. Langkah – langkah penggunaannya adalah sebagai berikut:

• Agar dapat login ke Sistem Informasi Manajemen SPBE Kota Surakarta ketikkan alamat URL https://spbe.surakarta.go.id/login, maka akan muncul tampilan halaman seperti berikut:

| Sistem Informasi Pengumpulan Data<br>Pendukung Arsitektur SPBE Kota<br>Surakarta |  |
|----------------------------------------------------------------------------------|--|
| USERNAME                                                                         |  |
| Username                                                                         |  |
| PASSWORD                                                                         |  |
| Password                                                                         |  |
| Login →                                                                          |  |
| A DAFTAR OPD                                                                     |  |
| A DAFTAR MEMBER                                                                  |  |
|                                                                                  |  |

Gambar 31. Halaman Login

- Masukkan username dan password pada halaman login seperti yang sudah tertera pada gambar diatas.
- Klik tombol untuk masuk ke Sistem Informasi Manajemen SPBE Kota Surakarta

#### **III. Dashaoard**

Setelah user melakukan login maka akan muncul halaman dashboard yang berisi panduan pengguna Sistem Informasi Manajemen SPBE Kota Surakarta. Tampilan Halaman Dashaboard dapat dilihat pada gambar berikut:

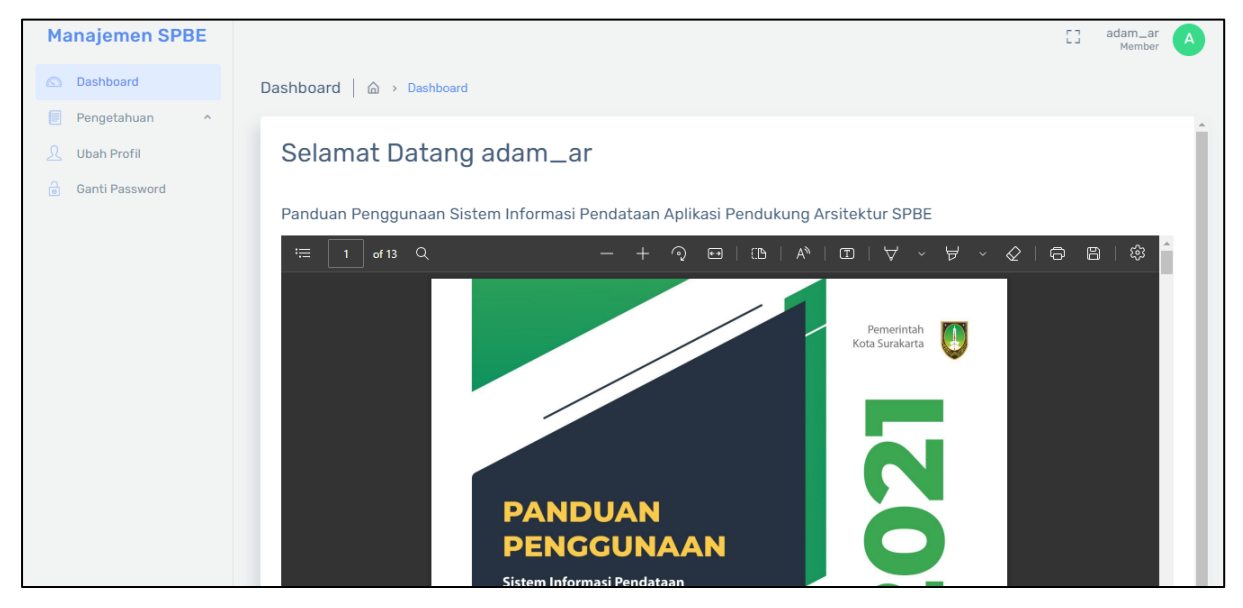

Gambar 32. Tampilan Halaman Dashboard User Member

#### **IV.** Pengetahuan

#### IV.1. Data Pengetahuan

Sub menu Data Pengetahuan merupakan sub menu yang dapat digunakan untuk menampilkan dan mengelola data pengetahuan. Tampilan sub menu Data Pengetahuan dapat dilihat pada gambar berikut:

| Manajemen SPBE |                                                             |                    | C] adam_ar A              |
|----------------|-------------------------------------------------------------|--------------------|---------------------------|
| Dashboard      | Manajemen Pengetahuan   🖾 > Data Manajemen Pengetahuan      |                    |                           |
| Pengetanuan    | List Data Pengetahuan                                       |                    | + Tambah Data Pengetahuan |
| Ganti Password | SHOW 10 - ENTRIES                                           |                    | SEARCH:                   |
|                | # JUDUL PENULIS KONTRIBUTOR RUANG LINGKUP                   | STATUS             | ACTION                    |
|                | asdf1<br>1 asdf Arthur asdf2 Layanan SPBE<br>asdf3          | SUDAH DIVERIFIKASI | <ul> <li></li></ul>       |
|                | Showing 1 to 1 of 1 entries (filtered from 8 total entries) |                    | Previous 1 Next           |
|                |                                                             |                    |                           |
|                |                                                             |                    |                           |
|                |                                                             |                    |                           |
|                | 2022 © LANTAR CIPTA MEDIA                                   |                    |                           |

Gambar 33. Tampilan Sub Menu Data Pengetahuan User OPD

a. Tambah Data Pengetahuan

Fitur ini dapat digunakan untuk menambahkan data pengetahuan. Langkah – Langkah penggunaanya adalah sebagai berikut:

- Klik menu Pengetahuan  $\rightarrow$  sub menu Data Pengetahuan
- Klik tombol
   + Tambah Data Pengetahuan
   maka akan muncul tampilan

formulir seperti pada gambar berikut:

|                                                                                                  | ,                                       |                            |          |   |          |          |         |       |     |    |   |                                                                                 |
|--------------------------------------------------------------------------------------------------|-----------------------------------------|----------------------------|----------|---|----------|----------|---------|-------|-----|----|---|---------------------------------------------------------------------------------|
| LINGKUP *                                                                                        | Tata Keloli                             | Tata Kelola SPBE 🔹 👻       |          |   |          |          |         |       |     |    |   |                                                                                 |
| JUDUL *                                                                                          |                                         | Ê                          |          |   |          |          |         |       |     |    |   |                                                                                 |
| DESKRIPSI*                                                                                       |                                         | в                          | U        |   | IBM F    | lex Sans | • •     | A     | • • | := | æ | ≡**                                                                             |
|                                                                                                  |                                         | Ð                          | <u>a</u> | - | $\times$ |          | ?       |       |     |    |   |                                                                                 |
|                                                                                                  |                                         |                            |          |   |          |          |         |       |     |    |   |                                                                                 |
|                                                                                                  |                                         |                            |          |   |          |          |         |       |     |    |   |                                                                                 |
|                                                                                                  |                                         |                            |          |   |          |          |         |       |     |    |   |                                                                                 |
| PENULIS                                                                                          | Istiqomah                               | 1                          |          |   |          |          |         |       |     |    |   | ~                                                                               |
| PENULIS<br>WAKTU                                                                                 | Istiqomah                               | 1                          |          |   | Ē        |          | Ē.      | 14:27 |     |    |   | ~<br>C                                                                          |
| PENULIS<br>WARTU<br>LABEL                                                                        | Istiqomah                               | 1/2022                     |          |   | Ē        |          | 1       | 14:27 |     |    |   | Ŭ                                                                               |
| PENULIS<br>WAKTU<br>LABEL<br>KONTRIBUTOR (BISA LEBIH DARI<br>SATU)                               | Istiqomah                               | 1/2022                     |          |   | E        |          | <u></u> | 14:27 |     |    |   | ~<br>©                                                                          |
| PENULIS<br>WAKTU<br>LABEL<br>KONTRIBUTOR (BISA LEBIH DARI<br>SATU)<br>STATUS PUBLIKASI           | Istiqomah<br>04/07                      | )<br>//2022<br>            | batas    |   | E        |          |         | 14:27 |     |    |   | ~<br>()<br>()<br>()<br>()<br>()<br>()<br>()<br>()<br>()<br>()<br>()<br>()<br>() |
| PENULIS<br>WAKTU<br>LABEL<br>KONTRIBUTOR (BISA LEBIH DARI<br>SATU)<br>STATUS PUBLIKASI<br>STATUS | Istiqomah<br>© 04/07<br>Umum<br>O Draft | 1<br>1/2022<br>Ter<br>Publ | batas    |   | E        |          |         | 14:27 |     |    |   | ~<br>©                                                                          |

Gambar 34. Form Tambah Data Pengetahuan User Member

- Isi dan lengkapi data pada formulir yang tersedia
- Klik tombol O Simpan untuk menyimpan data
- b. Edit Data Pengetahuan

Fitur ini dapat digunakan untuk mengubah data pengetahuan. Langkah – Langkah penggunaanya adalah sebagai berikut:

- Klik menu Pengetahuan  $\rightarrow$  sub menu Data Pengetahuan
- Klik tombol naka akan muncul tampilan formulir seperti pada gambar berikut:

| Ubah Manajemen Pengeta                | ahuan               |            |        |       |          |     |       |     |    |    |                 |  |
|---------------------------------------|---------------------|------------|--------|-------|----------|-----|-------|-----|----|----|-----------------|--|
| LINGKUP *                             | Aplikasi            | Aplikasi ~ |        |       |          |     |       |     |    |    |                 |  |
| PILIH APLIKASI                        | E UMKM              | Шикм ~     |        |       |          |     |       |     |    |    |                 |  |
| JUDUL *                               | E UMKM              | Шикм       |        |       |          |     |       |     |    |    |                 |  |
| DESKRIPSI *                           |                     | B U        |        | IBM P | lex Sans | • • | A     | • • | := | := | ≡**             |  |
|                                       |                     | Ð 🛋        | -      | ×     |          | ?   |       |     |    |    |                 |  |
| PENULIS                               | desc<br>Adam Arthur |            |        |       |          |     |       |     |    |    | v               |  |
| WAKTU                                 | Ê 04/07/20          | 22         |        | Ħ     |          | Ē   | 13:55 |     |    |    | Ŀ               |  |
| LABEL                                 | Kebijakan ×         | Pengetal   | huan × |       |          |     |       |     |    |    |                 |  |
| KONTRIBUTOR (BISA LEBIH DARI<br>SATU) | kontributor         |            |        |       |          |     |       |     |    |    | <del>ال</del> + |  |
|                                       |                     |            |        |       |          |     |       |     |    |    | <del>ال</del> + |  |
| STATUS PUBLIKASI                      | 🔾 Umum 🗌            | Terbatas   |        |       |          |     |       |     |    |    |                 |  |
| STATUS                                | 🗿 Draft 🗌 F         | Publish    |        |       |          |     |       |     |    |    |                 |  |
|                                       | × Batal             | Ø Sir      | mpan   |       |          |     |       |     |    |    |                 |  |

Gambar 35. Form Ubah Data Pengetahuan User Member

- Ubah dan sesuaikan data pada formulir yang tersedia
- Klik tombol O Simpan untuk menyimpan data
- c. Tampil Detail Data Pengetahuan

Fitur ini dapat digunakan untuk menampilkan detail data pengetahuan. Langkah – Langkah penggunaanya adalah sebagai berikut:

- Klik menu Pengetahuan  $\rightarrow$  sub menu Data Pengetahuan
- Klik tombol 💿 maka akan muncul tampilan detail data kondisi aplikasi seperti pada gambar berikut:

| Detail Pengetahuar | n |                       | ×  |
|--------------------|---|-----------------------|----|
|                    |   | ≰ Detail              |    |
| Nomor Id           | : | 12                    |    |
| Judul              | : | UMKM                  |    |
| Instansi           | : | OPD TEST              |    |
| Penulis            | : | arthurr               |    |
| Deskripsi          | : | desc                  |    |
| Waktu              | : | 04 Juli 2022, 13:55   |    |
| Lingkup            | : | Aplikasi              |    |
| Label              | : | KEBIJAKAN PENGETAHUAN |    |
| Kontributor        | : | kontributor           |    |
| Status Publikasi   | : | umum                  |    |
| URL                | : |                       |    |
| Status             | : | draft                 |    |
|                    |   |                       |    |
|                    |   |                       |    |
|                    |   | Tut                   | up |

Gambar 36. Tampilan Detail Data Pengetahuan User Member

## d. Hapus Data Pengetahuan

Fitur ini dapat digunakan untuk menghapus data pengetahuan. Langkah – Langkah penggunaanya adalah sebagai berikut:

- Klik menu Pengetahuan → sub menu Data Pengetahuan
- Klik tombol maka akan muncul form unggah dokumen seperti pada gambar berikut:

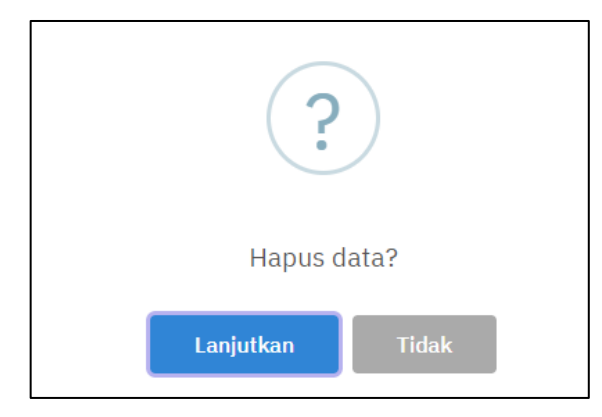

Gambar 37. Notifikasi Hapus Data Pengetahuan User Member

• Klik tombol Ya, Hapus untuk menghapus data

#### V. Ubah Profil

Menu Ubah Profil merupakan menu yang dapat digunakan untuk mengubah profil pengguna sistem informasi. Langkah – Langkah penggunaanya adalah sebagai berikut:

• Klik tombol menu Ubah Profil kemudian akan muncul tampilan seperti pada gambar berikut:

| Manajemen SPBE   |                    |                  | [] adam_ar A |
|------------------|--------------------|------------------|--------------|
| Dashboard        | User A Vbah Profil |                  |              |
| Pengetahuan ^    |                    |                  |              |
| <u> </u>         | -                  |                  |              |
| 🗟 Ganti Password | CPD CPD            |                  |              |
|                  | Akun               |                  |              |
|                  | USERNAME           | A admin          |              |
|                  | PASSWORD           | ۵                |              |
|                  | & Profil           |                  |              |
|                  | OPD                |                  |              |
|                  | NAMA               | Masukkan Nama    |              |
|                  | NO HP              | 🗞 Masukkan No HP |              |
|                  | ALAMAT             | Masukkan Alamat  |              |
|                  |                    |                  |              |
|                  |                    | ⊘ Simpan         |              |
|                  |                    |                  |              |

Gambar 38. Form Ubah Profil Pengguna User Member

- Ubah dan sesuaikan data pada form yang tersedia
- Klik tombol estimate untuk menyimpan data

# VI. Ganti Password

Menu Ganti Password merupakan menu yang dapat digunakan untuk mengubah password pengguna. Langkah – Langkah penggunaanya adalah sebagai berikut:

• Klik tombol menu Ganti Password kemudian akan muncul tampilan seperti pada gambar berikut:

| Manajemen SPBE   |                         |                          | 0 | adam_ar<br>Member | A |
|------------------|-------------------------|--------------------------|---|-------------------|---|
| Dashboard        | User │                  | sword                    |   |                   |   |
| Pengetahuan ^    | Ganti Password          |                          |   |                   |   |
| 🔒 Ganti Password | USERNAME                | ∧ adam_ar                |   |                   |   |
|                  | PASSWORD LAMA           | Asukkan Password Lama    |   |                   |   |
|                  | PASSWORD BARU           | A Masukkan Password Baru |   |                   |   |
|                  |                         | ⊘ Simpan                 |   |                   |   |
|                  |                         |                          |   |                   |   |
|                  |                         |                          |   |                   |   |
|                  |                         |                          |   |                   |   |
|                  | 2022 © LANTAR CIPTA MEI | DIA                      |   |                   |   |

Gambar 39. Form Ganti Password User Member

- Ubah dan sesuaikan data pada form yang tersedia
- Klik tombol Osmpan untuk menyimpan data